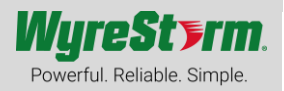

## Overview

This user manual provides information regarding the NHD-0401-MV and its configuration. The NHD-0401-MV can be configured to operate within a NetworkHD system with the NHD-CTL-PRO, encoders, and decoders or as a standalone multiview switcher.

## Configuring for NetworkHD

To configure the NHD-0401-MV for use within a NetworkHD system, please ensure these prerequisites are met.

- A configured network switch(es)
- NetworkHD 400 or 500 series components
- NHD-CTL-PRO (NHD-000-CTL is not supported)

To begin configuring the NHD-0401-MV, ensure that it's IP address is in the same range as the NHD-CTL-PRO, encoders, and decoders. By default, the NHD-0401-MV is set to DHCP. In the absence of a DHCP server it will revert to an AutoIP range of 169.254/16.

- 1. Log into the web interface of the NHD-CTL-PRO
- 2. Select the tab that says **"NHD-0401-MV".** If you do not see this tab, then the NHD-CTL-PRO was not able to locate the switcher. Verify both devices are in the same IP address range.

| Transmitters | Receivers | NHD-0401-MV |
|--------------|-----------|-------------|
|              |           |             |

3. Double click the **Hostname** of the switcher and enter in a custom alias to identify the device more easily. This alias will also be shown in the NetworkHD Touch user interface.

| NHD-0401-MV-00000000101 |                 |        | ×     |
|-------------------------|-----------------|--------|-------|
| AliasName:              | MultiviewScreen |        |       |
|                         |                 | Cancel | Apply |

4. The next step is to "bind" decoders and an encoder to the inputs and output of the switcher. To do this click the "**bind**" button.

Click to bind

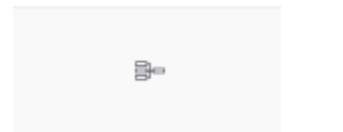

- 5. From the Receivers section, click and drag decoders to the appropriate HDMI inputs on the switcher. Ensure the logical connection matches the physical connection.
- 6. (Optional) Click and drag an encoder to the HDMI output of the switcher. If the output of the switcher will connect directly to a display this is not necessary. However, if you wish to have the multiview output from the switcher feed back into a NetworkHD encoder to be distributed to any display this is necessary.
- 7. Once binding is complete, click the Apply button.

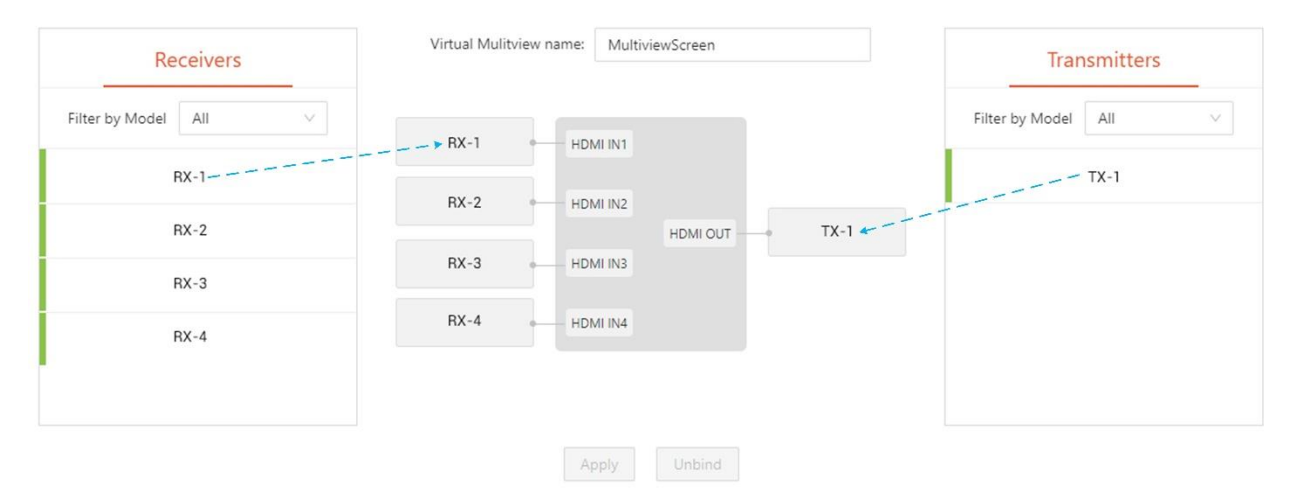

8. Next, navigate to the Multiview tab of the NHD-CTL-PRO. The NHD-0401-MV will appear in the Multiview Receivers section.

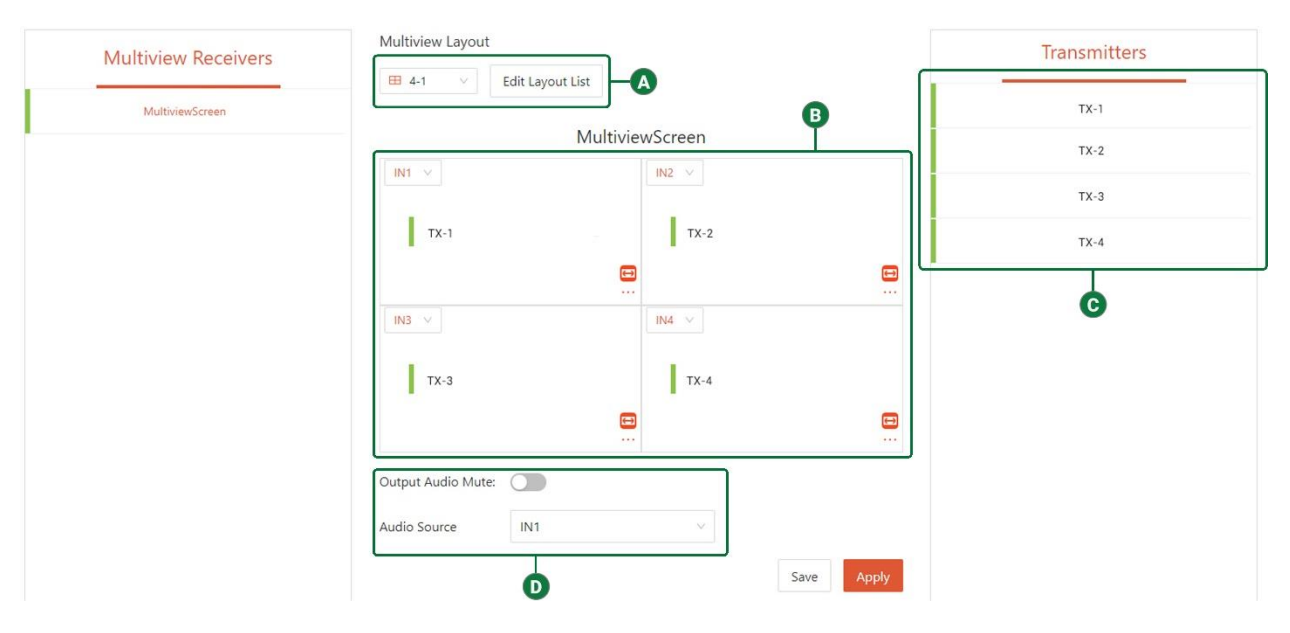

| A | Active Layout       | Select the drop-down menu to select a multiview layout to configure    |
|---|---------------------|------------------------------------------------------------------------|
| B | Multiview Switching | Drag and drop transmitters to assign video to multiview windows        |
| C | Encoders            | Available NetworkHD encoders that can be assigned to a window          |
| D | Audio Settings      | Selects the active audio output for the selected layout or mutes audio |

## Configuring as Standalone

To configure the NHD-0401-MV as a standalone multiview switcher, log into its web interface by typing its IP address into a web browser. By default, the switcher is set to DHCP. In the absence of a DHCP server it will revert to an AutoIP range of 169.254/16. The default username and password are both **admin**.

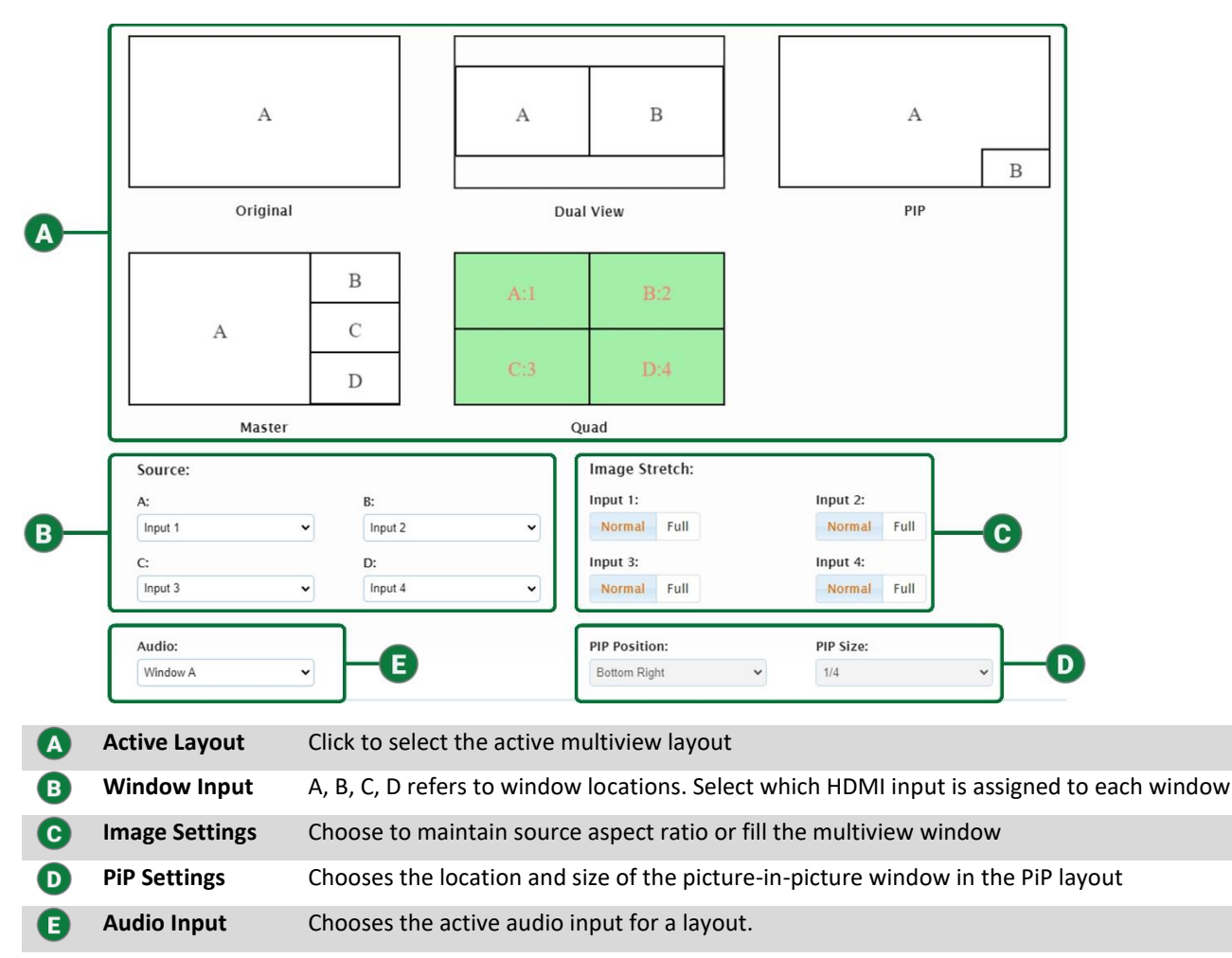